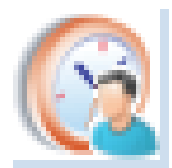

# Hanketietojen siirto Intelli R -> PlanMan Project 2023

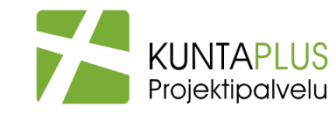

30.11.2022 Pekka Väätänen

## Tiedonsiirrosta:

- Hanketiedot on siirrettävissä toistaiseksi vain yhteen suuntaan: Intelli R
  -> PlanMan Project
- Kun hanketietoja siirretään uudestaan samaan PlanMan-pohjaan, uudet hankkeet tulevat uusina hankeriveinä, aikaisemmin siirretyt hankkeet eivät siirry uudestaan, mutta niiden osalta muutetut tiedot päivittyvät myös PlanManiin siirron yhteydessä.
- PlanManissa voi hankkeille antaa myös muita tietoja mitä Intelli R:ssä on hanketietoina. Esim. suunnitelmallista ajoitustietoa,karttamerkinnät. Ne pysyvät PlanMan-tiedostossa muuttumattomana kun uusi siirto tehdään Intelli R:stä
- PlanMan-siirtotiedosto on muokattavissa

### Hankeluettelon hankkeet tallennetaan Excel-tiedostoksi

| Hankehallinta                       | 🗙 🛛 🌍 intellir.test                 | × 🔥 Hankehallinta       | × +                                              |                             |              |                           |                |                   |                          | · - 0                     |
|-------------------------------------|-------------------------------------|-------------------------|--------------------------------------------------|-----------------------------|--------------|---------------------------|----------------|-------------------|--------------------------|---------------------------|
| $\rightarrow$ C $$ test.intellir.fi |                                     |                         |                                                  |                             |              |                           |                |                   | Ê                        | * * 🗆 🛔                   |
| Hankeluettelo                       |                                     |                         |                                                  |                             |              |                           |                |                   |                          |                           |
| ka Väätänen                         | Perustiedot Kusta                   | nnukset Budjetointi     |                                                  |                             |              |                           |                |                   |                          | Ł Lataa Exceliin          |
| lankeluettelo                       | HANKELUEII                          | ELO                     |                                                  |                             |              |                           |                |                   |                          |                           |
|                                     | R                                   | ajaa hakua              | Hankkeen nimi                                    | Vastuuyksikkö               |              | Hankkeen tila             |                |                   |                          |                           |
| läähankkeet                         | Q                                   | Rajaa hakua             | ×                                                | × Tampereen Tilapalvelut Oy | × 🕶 ×        | × Aktiivinen              | × • ×          | Hae               |                          |                           |
| Raportit                            | Siirry muokkaustilaa<br>Hanketunnus | n + Lisää uusi hanke Po | imi hankkeita<br>aloushall.tumuk Hankkeen nimi * | Päähanke                    | Työmaa-avain | Vastuuyksikkö             | Hankejohtaja   | Hankevastaava     | Turvallisuuskoordinaatti | or Kustannushallintataso* |
| /leiset asetukset                   | Valitse 4064640                     | MP2490_18_000063        | Frenckellin pannuhuone, muutostyö                |                             |              | Tampereen Tilapalvelut Oy | Antti Lakka    | Jouko Toivonen    | -                        | Kustannuslajitasoin       |
|                                     | Valitse 4065156                     |                         | Johanneksen koulutalon lisärakennus              |                             |              | Tampereen Tilapalvelut Ov | -              | Antti Lakka       | -                        | Kustannuslajitasoin       |
| ietoa                               | Valitse 4065806                     | 4065806                 | Hiedanrannan Jukolan PP hanke                    | Hiedanrannan Jukola (MP2490 |              | Tampereen Tilapalvelut Oy |                | Jouko Toivonen    | Pekka Väätänen           | Kustannuslajitasoir       |
|                                     | Valitse 4065806                     | 4065809                 | Hiedanrannan Jukolan Ps hanke                    | Hiedanrannan Jukola (MP2490 |              | Tampereen Tilapalvelut Oy | -              | Jouko Toivonen    | Pekka Väätänen           | Kustannuslajitasoir       |
|                                     | Valitse 4065807                     | 4065807                 | Hiedanrannan Jukolan uudisosa                    | Hiedanrannan Jukola (MP2490 |              | Tampereen Tilapalvelut Oy | -              | Jouko Toivonen    | -                        | Kustannuslajitasoir       |
| irjaudu ulos                        | Valitse 4065808                     | 4065808                 | Hiedanrannan JukolanPR hanke                     | Hiedanrannan Jukola (MP2490 |              | Tampereen Tilapalvelut Oy | -              | Jouko Toivonen    | Pekka Väätänen           | Kustannuslajitasoir       |
|                                     | Valitse 5555                        | TIR207                  | Jämytien uusi kuntosali                          |                             |              | Tampereen Tilapalvelut Oy | Anne Walden    | Maria Granberg    | -                        | Kustannuslajitasoir       |
|                                     | Valitse 5556                        | TIR208                  | Jämytien uusi uimahalli                          | -                           |              | Tampereen Tilapalvelut Oy | Anne Walden    | Maria Granberg    | -                        | Kustannuslajitasoir       |
|                                     | Valitse 5556-kopi                   | TIR208 kopio            | Jämytien uusi uimahalli kopio                    |                             |              | Tampereen Tilapalvelut Oy | Anne Walden    | Maria Granberg    | -                        | Kustannuslajitasoir       |
|                                     | Valitse 55562021                    | TIR206                  | Uusi uimahalli uusi                              | -                           |              | Tampereen Tilapalvelut Oy | Anne Walden    | Maria Granberg    | -                        | Kustannuslajitasoir       |
|                                     | Valitse C331                        | C33101                  | Lielahden liikuntahalli                          |                             |              | Tampereen Tilapalvelut Oy |                | Pekka Väätänen    | -                        | Kustannuslajitasoir       |
|                                     | Valitse R-18451                     | TPA18451                | Hippos päiväkoti                                 | -                           | 3224541      | Tampereen Tilapalvelut Oy | Timo Teräs     | Matti Meikäläinen | -                        | Kustannuslajitasoir       |
|                                     | Valitse R-18452                     | TPA18452                | Linnainmaan päiväkoti                            |                             | 3226415      | Tampereen Tilapalvelut Oy | Timo Teräs     | Matti Meikäläinen | -                        | Kustannuslajitasoir       |
|                                     | Valitse R-18453                     | TPA18453                | Irjalan päiväkoti                                |                             | -            | Tampereen Tilapalvelut Oy | Timo Teräs     | Matti Meikäläinen | -                        | Kustannuslajitasoir       |
|                                     | Valitse R-18458                     | TPA188                  | Lintulammen päiväkoti                            |                             |              | Tampereen Tilapalvelut Oy | Mari Asikainen | Matti Meikäläinen | -                        | Kustannuslajitasoir       |
|                                     | Valitse R-18463                     | TPA18463                | Lielahden koulu, vanha osa                       |                             | -            | Tampereen Tilapalvelut Oy | Timo Teräs     | Matti Meikäläinen | -                        | Kustannuslajitasoir       |
|                                     | Valitse R-18464                     | TPA18464                | Lielahden koulu, uusi osa                        | •                           |              | Tampereen Tilapalvelut Oy | Timo Teräs     | Matti Meikäläinen | -                        | Kustannuslajitasoir       |
|                                     | Valitse R-18475                     | TPA184                  | Kissanmaan päiväkoti                             |                             | 4561243      | Tampereen Tilapalvelut Oy | Timo Teräs     | Matti Meikäläinen | -                        | Kustannuslajitasoir       |
|                                     | Valitse R-18488                     | TPA189                  | Lintulammen päiväkoti, osa1                      |                             | 4561249      | Tampereen Tilapalvelut Oy | Timo Teräs     | Matti Meikäläinen | -                        | Kustannuslajitasoi        |
|                                     | Valitse R-18489                     | TPA1899                 | Lintulammen päiväkoti, osa2                      |                             | 4561250      | Tampereen Tilapalvelut Oy | Timo Teräs     | Matti Meikäläinen | -                        | Kustannuslajitasoi        |
|                                     | Valitse R-18490                     | TPA18100                | Lintulammen päiväkoti, osa3                      |                             | 4561251      | Tampereen Tilapalvelut Oy | Timo Teräs     | Matti Meikäläinen | -                        | Kustannuslajitasoi        |
|                                     | Valitse R-18490                     | TPA18101                | Lintulammen päiväkoti, osa4.2                    |                             | 4561251      | Tampereen Tilapalvelut Oy | Tiina Ranki    | Matti Meikäläinen | -                        | Kustannuslajitasoi        |
|                                     | Valitse R-18490                     | TPA18105                | Lintulammen päiväkoti, osa5                      |                             | 4561255      | Tampereen Tilapalvelut Ov | Timo Teräs     | Matti Meikäläinen | -                        | Kustannuslajitasoi        |
|                                     | Valitse R-18601                     | TPA186                  | Hervannan vapaa-aikakeskus, V-rakennus           | HERVANTAKESKUS (HER01)      | 4561244      | Tampereen Tilapalvelut Ov | Simo Saha      | Matti Meikäläinen | -                        | Kustannuslajitasoi        |
|                                     | Valitse R-18601                     | TPA18601                | Hervannan toimintakeskus KK-rakennus             | HERVANTAKESKUS (HER01)      | 0            | Tampereen Tilapalvelut Oy | Simo Saha      | Matti Meikäläinen | -                        | Kustannuslajitasoi        |
|                                     |                                     |                         |                                                  |                             |              |                           |                |                   |                          |                           |

Lataa siirrettävä (halutulla tavalla rajattu) hankejoukko Exceliin.

#### Hankeluettelon hankkeet tallennetaan Excel-tiedostoksi

| ightarrow C $harrow$ test.intellir.fi |                      |                                                                                                    | ☆ 🛪 🖬 🚢                  |
|---------------------------------------|----------------------|----------------------------------------------------------------------------------------------------|--------------------------|
| E Hankeluettelo                       |                      |                                                                                                    |                          |
| ekka Väätänen                         | Perustiedot Kustar   | annukset Budjetointi                                                                                                    | 🕹 🛛 Lataa Exceliin       |
| iākāyttājā                            |                      |                                                                                                    |                          |
|                                       | HANKELUEIII          |                                                                                                    |                          |
| ∄Hankeluettelo                        |                      | Automaattinen tallennus 💽 🗒 Hankeluettelo_30_11_2022_22_17 - Yhteensopivuustila • Tallennettu 🗸 💭 Hae (Alt+Q) Pekka Vaatanen 😋 💋 -                                                                                                    |                          |
|                                       | R                    | Raj Tiedosto Aloitus Lisää Sivun asettelu Kaavat Tiedot Tarkista Nävtä Automatisoi Ohie                                                                                                    | ピ Jaa 🗸                  |
| Päähankkeet                           | Q                    |                                                                                                    |                          |
| adialikkeet                           |                      | $\square \square \square \square \square \square \square \square \square \square \square \square \square \square \square \square \square \square \square $                                                                                                    |                          |
|                                       |                      | Liita 🔟 × B I U × E × A × E = = = E E E E E Pholicine Mutoriale Solutyvitt Lisaa Poista Muotoile (Liitaa Poista Muotoile Culture viewer viewer viewe  |                          |
| 🗹 Raportit                            | Siirry muokkaustilaa |                                                                                                    | ~                        |
|                                       | Hanketunnus*         | Kumoa Lekepoya kui Pontu kui Aasaus kui Numero kui Nyjitti Solut Muokaus                                                                                                    | lintatasa *              |
|                                       | Hanketunius          | A1 v i × v fx Vssiöllinen ID                                                                                                    | ~ Initataso              |
| • Yleiset asetukset >                 | Valitse 4064640      | A B C D E F G H I J K L M N O P Q R                                                                                                    | S a lajitasoin           |
|                                       | Valitse 4065156      | 1 Yksilölliner Hanketunn Th tunnus Hankkeen Päähanke Työmaa a Vastuuyksi Hankejoht Hankevast Turvallisuu Nimikkeisti Hankkeen päättymis Takuun alk Takuun pä Talousarvi Hankkeen Hankkeen Hank                                                                                                    | ke suljeT slajitasoin    |
| ) lietoa                              | Valitse 4065806      | 2 222 4059456 4059456 1esoman Filedarrannan Jukola Tamperee Antti Lakka Tamperee 13.11.20113.11.2018 Aktivinen Ei                                                                                                    | lajitasoin               |
|                                       | Valitse 4065806      | 223 4004040 microsoft 12450 microsoft internet pandindore, mudost ampereen Tilanavel Antti Jakka Tampereel 13, 1120113108 2018 Investorint Toteutukse Aktivinen Ei                                                                                                    | ilajitasoin              |
| • Kiriaudu ulos                       | Valitse 4065807      | 5 217 4065806 4065806 Hiedanrann Hiedanrannan Jukola Tampereen Tilapalvel Jouko Toiv Pekka Vää Tampereei 02.11.201i23.05.2019 Takuuvaihe Aktiivinen Ei                                                                                                    | F slajitasoin            |
| r Thijuudu dios                       | Valitse 4065808      | 6 270 4065806 4065809 Hiedanrani Hiedanrannan Jukola Tampereen Tilapalvel Jouko Toiv Pekka Vää Tamperee 19.11.2021 19.11.2020 Takuuvaiht Aktiivinen Ei                                                                                                    | F ilajitasoin            |
|                                       | Valitse 5555         | 7 219 4065807 4065807 Hiedanrann Hiedanrann Hiedanrann Jukola Tampereen Tilapalvel Jouko Toivonen Tampereel 07.11.201107.11.2018 Toteutukse Aktiivinen Ei                                                                                                    | k <sub>ilajitasoin</sub> |
|                                       | Valitse 5556         | 8 269 4065808 4065808 Hiedanran/Hiedanranna Jukola Tampereen Tilapalve Jouko Tov Pekka Vää Tampereen 18.11.202118.11.2020 Takuuvaihe Aktivinen Ei                                                                                                    | F lajitasoin             |
|                                       | Valitse 5556-kopi    | 9 200 5555 TIR207 Jamiyuen uusi kunosalii Tamperee Anne Walk Maria Granberg Taloov Ro 05.07.20105.07.2010 investoimu Akuivinen Ei<br>10 201 5555 TIR208 İamvise uusi kunosalii Tamperee Anne Walk Maria Granberg Taloo Ro 05.07.20102.07.2018 Investoimu Akuivinen Ei                                                                                                    | c ilajitasoin            |
|                                       | Valitse 55562021     | 11 271 5556-kopik TIR208 kolämytien uusi uimahalli kopio Tamperee Anne Walc Maria Granberg Talo80 Ro 20.11.202120.11.2020 Investointi Aktivivien El                                                                                                    | C slajitasoin            |
|                                       | Valitse C331         | 12 268 55562021 TIR206 Uusi uimahalli uusi Tamperee Anne Walc Maria Granberg Talo80 Ro 16.11.2021 16.11.2020 Investointi Aktiivinen Ei                                                                                                    | C dajitasojn             |
|                                       | Valitse R-18451      | 13      216      C3310      Lielahden liikuntahalli      Tampereen Tilapalvel Pekka Väätänen      Tamperee(04.03.201!09.03.2020)      Aktiivinen      Ei                                                                                                    | lajitasojn               |
|                                       | Valitse R-18452      | 14 65 R-18451 TPA 18451 Hippos päiväkoti 3224541 Tamperee Timo Terä Matti Meikäläinen TAL080-n02.04.20115.06.2019 Investointi Hankesuur Aktiivinen Ei                                                                                                    | laiitasoin               |
|                                       | Valitee P-18453      | 15 00 R-16452 TPA16452 Linka have a start the start of the start of th | laiitasoir               |
|                                       | Valitse D.10450      | 17 75 R-18458 TPA188 Lintul paralel a transferent Mari Asika Matti Meikäläinen TALO80-n 08.12.201 15.12.500 Investointi Suunnittelu Aktivivien El                                                                                                    | Lajitasoir               |
|                                       | Vallise R-10450      | 18 81 R-18463 TPA18463 Lielahden koulu, vanh- Tamperee Timo Terä Matti Meikäläinen TALO80-n 10.10.201103.08.2018 Investointi Toteutukse Aktiivinen Ei                                                                                                    | L                        |
|                                       | Valitse R-10403      | 19 143 R-18464 TPA18464 Lielahden koulu, uusi osa Tampereel Timo Terä: Matti Meikäläinen Talo80 Ro 04.04.201122.10.2018 Investointi Toteutukse Aktiivinen Ei                                                                                                    | L                        |
|                                       | Valitse R=18404      | 20 80 R-18475 TPA 184 Kissammaan päiväkoti 4561243 Tamperee Timo Terä Matti Meikäläinen TAL080-n08.05.201115.09.2018 Investointi Hankesuur Aktivinen Ei                                                                                                    | Chajitasoir              |
|                                       | Valitse R-184/5      | 22 187 R-16400 TP-A109 Lintulammeth paivakot 4501249 Tamperee Timo Ter2iMatti Meikäainen TAL050-h 10.04.201110.04.2018 Investointi Hankesuuri Aktivinen Ei<br>22 187 R-16409 TP-A1690 Lintulammen päiväkot 4561250 Tamperee Timo Ter2iMatti Meikääinen TAL060-h 0.04.201121 0.2018 Investointi Hankesuuri Aktivinen Ei                                                                                                    | C slajitasoin            |
|                                       | Valitse R-18488      | 23 188 R-18490 TPA18100 intulammen paivatot 4501251 Tamperee Timo Fera Matti Mekalalinen TALC00-12.05.2018 Investoint Rakentami Aktivinen Ei                                                                                                    | C lajitasoin             |
|                                       | Valitse R-18489      | 24 189 R-18490 TPA18101 Lintulammen päiväkot 4561251 Tamperee Tiina Rank Mattii Meikäläinen TALO80-n 16.05.2011 16.05.2018 Investointi Rakentami Aktiivinen Ei                                                                                                    | C lajitasoin             |
|                                       | Valitse R-18490      | 25 228 R-18490 TPA18105 Lintulammen päiväkot 4561255 Tampereel Timo Terä Matti Meikäläinen TALO80-n 14.01.20114.01.2019 Investointi Rakentami Aktiivinen Ei                                                                                                    | C ilajitasoin            |
|                                       | Valitse R-18490      | 26 70 R-18601 TPA186 Hervannan HERVANT,4561244 Tampereei Simo Saha Matti Meikäläinen TALO80-n 05.03.201101.08.2020 Aktiivinen Ei                                                                                                    | 🖌 🗣 ilajitasoin          |
|                                       | Valitse R-18490      |                                                                                                    | lajitasoin               |
|                                       | Valitse R-18601      | Valmis 🕅 Helppokäyttöisys: ei käytettävissa                                                                                                    | - + 100 % slajitasoin    |
|                                       | Valitse R-18601      | TPA18601      Hervannan toimintakeskus KK-rakennus      HERVANTAKESKUS (HER01)      0      Tampereen Tilapalvelut Oy      Simo Saha      Matti Meikäläinen      -                                                                                                    | Kustannuslajitasoin      |
|                                       | Valitse SK2018-0:    | 2 SK2018-01 Ilmalan koulu, perusparannus - Tampereen Tilapalvelut Oy Anne Walden                                                                                                    | Kustannuslajitasoin      |
|                                       | 4                    |                                                                                                    | +                        |

Tallenna Excel-tiedosto 'nimellä' PlanMan-tuontia varten määrittämääsi kansioon. Tiedostonimessä on hyvä olla ajankohtatieto (tulee oletuksena). Tiedosto käsittää ns. raakaraporttimuodossa hankkeista kaikki hanketasoiset tiedot.

### Tuo hanketiedot Excel-tiedostosta PlanMan-siirtopohjaan

|                                                                                              | - t            | • •                         |                                                                                                    | PlanMan Project 2023 64-bit - Intelli R-PlanMan_lalo 092022                                                                                                    | - 0                                              |
|----------------------------------------------------------------------------------------------|----------------|-----------------------------|----------------------------------------------------------------------------------------------------|----------------------------------------------------------------------------------------------------|--------------------------------------------------|
| Koti Notoile Työpöytä<br>A Leikkaa Kopioi Muotoilu Resurs<br>sivellin sivellin<br>Leikkogora | Näky<br>si Kum | mā Muok<br>O C<br>oa Toista | a Projekti<br>Hierarkia<br>Ulonna<br>Ulonna<br>Wainta III Vasemmalle<br>Valinta III Vasemmalle<br>Wainta III Vasemmalle<br>Wai | lift Siirrä Muuta Korkeus<br>a<br>∰ Ylös<br>→ Lisää<br>∰ Poista ∰ Lisää<br>Bij Singersys<br>Najvä kortti<br>Muuta Korkeus<br>Najvä kortti<br>Marjestys<br>Najvä kortti<br>Muuta Korkeus<br>Najvä kortti<br>Muuta Korkeus<br>Najvä kortti<br>Muuta Korkeus<br>Najvä kortti<br>Muuta Korkeus<br>Najvä kortti<br>Muuta Korkeus<br>Najvä kortti<br>Muuta Korkeus<br>Najvä kortti<br>Muuta Korkeus<br>Najvä kortti<br>Muuta Korkeus<br>Najvä kortti<br>Muuta Korkeus<br>Najvä kortti<br>Muuta Korkeus<br>Muuta Korkeus<br>Najvä kortti<br>Muuta Korkeus<br>Najvä kortti<br>Muuta Korkeus<br>Najvä kortti<br>Muuta Korkeus<br>Najvä kortti<br>Muuta Korkeus<br>Najvä kortti<br>Najvä kortti<br>Muuta Korkeus<br>Najvä kortti<br>Muuta Korkeus<br>Najvä kortti<br>Najvä kortti<br>Najvä kort | ^ Tyoppyta ← Ty                                  |
| et dokumentit                                                                                | Projekti       |                             |                                                                                                    |                                                                                                    |                                                  |
| -PlanMan_Talo 092022 (07.09.20                                                               | 1              | Kaikki hanl                 | tiedot Ajoitus Investointilajeittain Investointilajeittain2 I                                                                                                    | äättyvät takuut +                                                                                                    | Diminaisuudet                                    |
| HANKKEET 2021 (30.11.2022 13                                                                 |                | Yksilöll                    |                                                                                                    | Hankevasta Turvallisuuskoordinaatto                                                                                                    | Ha 2002 2023                                     |
| JanMan_Tilapaly 122022_v2 (29                                                                | Y              | inen ID                     | ier Hanketunnus Thitunnus Hankkeen nimi                                                                                                    | Päähanke Työmaa avain Vastuuyksikkö Hankejohtaja ava ri Talousarviolaji                                                                                                    |                                                  |
| JanMan_Tilapalv 122022                                                                       |                |                             |                                                                                                    |                                                                                                    | Kalenteri                                        |
| Nnfra 2015-laaja (28.11.2022                                                                 |                |                             |                                                                                                    |                                                                                                    | Koodi                                            |
| summatasot (28.11.2022 12.3                                                                  |                |                             |                                                                                                    |                                                                                                    | Hankkeen nimi<br>Memo                            |
| en leikkipuisto_koulutus 21112                                                               |                |                             | 😪 Avaa                                                                                                    | ×                                                                                                    | Tehtävärekisterin nimi                           |
| a_v012023 (12.10.2022 16:35)<br>e)_kunta_v012021 (11.10.202                                  |                |                             | 🗸 🚽 V 🧄 🐂 « Tušněutš ). Acialac. I                                                                                                    | anciat & Kauwala & Intelli PKäuttöönotta & Intelli P DianMan v Cit O Haavintalli P. DianMan                                                                                                    | Karttadata<br>Osoite 1                           |
| iylät 2021_Pekka (11.12.2020                                                                 |                |                             |                                                                                                    |                                                                                                    | Osoite 2                                         |
|                                                                                              |                |                             | Järjestä 🕶 Uusi kansio                                                                                                    | ≣ • □ 0                                                                                                    | Rekisteri taso 1 koodi<br>Rekisteri taso 2 koodi |
|                                                                                              |                |                             | Ladatut tiedostot                                                                                                    | Nimi Muokkauspäivä Tyyppi Koko                                                                                                    | Rekisteri taso 3 koodi                           |
|                                                                                              |                |                             |                                                                                                    |                                                                                                    | Rekisteri taso 4 koodi<br>Rekisteri taso 5 koodi |
|                                                                                              |                |                             | Tiedostot 📌                                                                                                    | Hankeluettelo_28_11_2022_16_05 28.11.2022 16.06 Microsoft Excel 97 56 kt                                                                                                    | Rekisteri taso 1 nimi                            |
|                                                                                              |                |                             | 📩 Kuvat 🖈                                                                                                    | Hankeluettelo_29_11_2022_14_59 29.11.2022 15.00 Microsoft Excel 97 56 kt                                                                                                    | Rekisteri taso 2 mini                            |
|                                                                                              |                |                             | Aurikki 🔹                                                                                                    | Hankeluettelo 20 11 2022 15 06 uuri 20 11 2022 15 07 Microsoft Evcel 07 56 kt                                                                                                    | Rekisteri taso 4 nimi                            |
|                                                                                              |                |                             | WUSIKKI *                                                                                                    |                                                                                                    | Тууррі                                           |
|                                                                                              |                |                             | Videot 🖈                                                                                                    | Hankeluettelo_30_11_2022_22_17 30.11.2022 22.19 Microsoft Excel 97 64 kt                                                                                                    | Periytyvä                                        |
|                                                                                              |                |                             | PlanMan-koulutukset                                                                                                    |                                                                                                    |                                                  |
|                                                                                              | æ              |                             | Intelli D. Disekter                                                                                                    |                                                                                                    | Paikka                                           |
|                                                                                              | ehtä           |                             | Intelli K - PlanMan                                                                                                    |                                                                                                    | Alkusijainti                                     |
|                                                                                              | -              |                             | PlanMan-koulutus 112022                                                                                                    |                                                                                                    | Alkupaalu                                        |
|                                                                                              |                |                             | Käyttöopas                                                                                                    |                                                                                                    | Järiestys                                        |
|                                                                                              |                |                             |                                                                                                    |                                                                                                    | 🖂 🗌 Ulkoasu                                      |
|                                                                                              |                |                             |                                                                                                    |                                                                                                    | Taustatyyii                                      |
|                                                                                              |                |                             | > 🐉 Dropbox                                                                                                    |                                                                                                    | Teksti                                           |
|                                                                                              |                |                             | > Tämä tietokone                                                                                                    |                                                                                                    | Viiva<br>Janatyvopi                              |
|                                                                                              |                |                             |                                                                                                    |                                                                                                    | Jana alatasoista                                 |
| et dokumentit                                                                                |                |                             | Liedostonimi: Hankeluettelo_30_1                                                                                                    | _2022_22_17 V Lxcel 97-2003 files                                                                                                    | Symboli<br>Palkka tvyli                          |
| it                                                                                           |                |                             |                                                                                                    | Avaa Peruuta                                                                                                    | Janateksti                                       |
|                                                                                              |                |                             |                                                                                                    |                                                                                                    | Paikkateksti<br>Nuolen pystysiiainti             |
| kit                                                                                          |                |                             |                                                                                                    |                                                                                                    | Janan pystysiirtymä                              |
| ät                                                                                           |                |                             |                                                                                                    |                                                                                                    | Janan korkeus<br>Käytä omaa tyyliä               |
| -                                                                                            |                |                             |                                                                                                    |                                                                                                    | Ajoitus                                          |
| waa PlanMa                                                                                   | ın F           | Proie                       | tissa Intelli R – PlanMan -                                                                                                    | siirtotiedosto (mihin viimeksi on tuotu                                                                                                    | Hankkeen alkupvm<br>Päättymisnym                 |
| and (atiodat)                                                                                | ÷n             | مللم                        | ana co 'nimellä' uuden aia                                                                                                    | akahdan mukaan. Jatta pikaicampi                                                                                                    | Ajoitus                                          |
| ankelieuol)                                                                                  | Jd             | talle                       | ina se nimelia uuuen aja                                                                                                    | ikonuan mukaan. Jolla aikaisempi                                                                                                    | Edeltäjät                                        |
| iirtotiedosto                                                                                | ) iä           | äm\                         | ös sen hetkisenä tilanteen                                                                                                    | a talteen.                                                                                                    |                                                  |
|                                                                                              | , Ja           | u,                          |                                                                                                    |                                                                                                    | A Sahakaavio Lu                                  |
| ensimmäine                                                                                   | en t           | uont                        | han on tuotu tyhjälle pohj                                                                                                    | alle)                                                                                                    | 01.09.22 Näkyvä Snap Alku 🕣 🖯                    |
| aina 'Koti' -                                                                                | -va            | likon                       | 'Excel tuonti' –painiketta                                                                                                    |                                                                                                    |                                                  |
|                                                                                              | ,u             |                             |                                                                                                    |                                                                                                    |                                                  |
| /alitse kansi                                                                                | 0,             | josta                       | tiedosto tuodaan ja valitse                                                                                                    | tiedostotyypiksi 'Excel97-2003.xls'-tiedosto                                                                                                    |                                                  |
| alltse tiedo:<br>nukaan)                                                                     | STO            | јока                        | tuodaan. Kun nankealneis                                                                                                    | to tuotu niin tallenna (uuden ajankontatiedon                                                                                                    |                                                  |

#### Hankkeiden ajoitus PlanManissa

| 👝 🗋 • 🖬 🏶 🕹 X 🖬                                                                                                    | <b>r</b> ) -     | 18-                                                                                                    | ÷                    |                                                                      |                                                   | PlanMan Pr             | oject 2023 64-bit - Intel                          | lli R-PlanMan_Talo 092022                                                                      |                                                | - 0 ×                                            |
|----------------------------------------------------------------------------------------------------|------------------|----------------------------------------------------------------------------------------------------|----------------------|----------------------------------------------------------------------|---------------------------------------------------|------------------------|----------------------------------------------------|------------------------------------------------------------------------------------------------|------------------------------------------------|--------------------------------------------------|
| Koti Muotoile Työpöyti                                                                                             | i Na             | kymä                                                                                                    | Muokkaa Projel       | kti                                                                  |                                                   |                        |                                                    |                                                                                                |                                                | ^ Tyopoyta = Tyyli =                             |
| Liitä V Leikkaa Kopioi Muotoilu Resi<br>sivelin sive                                                               | arssi Ku<br>ilin | ງ (<br>Jmoa                                                                                                    | oista                | Sarakkeen<br>Valinta<br>Sarakkeen<br>Valinta<br>Sarakkeen<br>Valinta | Muuta Korkeus<br>Piosa III Lisa<br>Poista III Väh | a Nayta kortti<br>ennä | Järjestys ¥ Rajaa<br>⊉ Nouseva<br>≹ Laskeva ≫ Pyst | a valitut rivit 🔐 Valitse kaiki<br>mittely 🔍 Poista valin<br>ysarake 💽 Käännä vali<br>Taulukko | ddi<br>tat<br>Linta Eccel<br>Veneti<br>Veneti  |                                                  |
| Секероута                                                                                                    | -                | tu Tobi                                                                                                    | aua 22 Lintulammon r | ostake                                                               | 10.01                                             | J                      |                                                    | IBUIUKKU                                                                                       | (*/Erider [ ( doritor)                         |                                                  |
| Viimeiset dokumentit                                                                                               | TTOJER           | ui ieni                                                                                                    | ava 25 Eintuianmen p | paivakoli, usa4.2 1 pv ke 16.05.16.06.00 ke 16.05.16                 |                                                   |                        |                                                    |                                                                                                |                                                |                                                  |
| Hyväntoivon puisto_Pet_a30082022 (30                                                                               | 4 /              | Ki                                                                                                    | ikki hanketiedot 🦷 🧍 | Ajoitu Investointilajeittain Investointilajeittain2 Päättyvät ki     | ut +                                              |                        |                                                    |                                                                                                |                                                | Tileppekehtsisel asetukset                       |
| PIENET HANKKEET 2021 2011 2022 13<br>Kaunisnurmen pvk_Pekka16 112 2023<br>Intelli R-PlanMan_Tilapalv 122022_v2 (20 |                  |                                                                                                    | Th tunnus            | Hankkeen nimi                                                        | Kustannusarvio                                    | Budjetti               | Toteutunut                                         | Tavoite                                                                                        | Loppuennus - 2017 2018 2019 2020 2021          |                                                  |
| Intelli R-PlanMan_Tilapaly 122022 (28.11<br>Intelli R-PlanMan_Tilapaly 122022                                      | P                |                                                                                                    |                      |                                                                      | 15 180 000                                        | 24 900 000             | 2 165 464                                          | 3 698 685                                                                                      | 3 820 11/09/00 19997 255 6641 716              | Alku 26.10.16<br>LODDU 20.01.22                  |
| Infra 2015-summatasot                                                                                              |                  |                                                                                                    |                      | Tilanalvelut                                                         | 9 770 000                                         | 14 800 000             | 17 854                                             | 340 500                                                                                        |                                                | 1. Rivi Vuosi                                    |
| C.Users\Vnfra 2015-laaja (28.11.2022<br>C.Users\Vnfra 2015-kaikki (28.11.2022                                      |                  |                                                                                                    |                      |                                                                      | 0 077 000                                         | 14 000 000             | 11 034                                             | 540 500                                                                                        | 552                                            | 2. Rivi Kuukaudennimet                           |
| Infra 2015-summatasot (28.11.2022 12:3<br>Intelli R-PlanMan, Talo 122022                                           |                  | 3-                                                                                                    | TPA18451             | Hippos paivakoti                                                     | 3 677 000                                         | 3 600 000              |                                                    |                                                                                                |                                                | 4. Rivi Tyhjä                                    |
| Ruoholahden leikkipuisto_koulutus 21112                                                                            |                  | 4*                                                                                                    | TPA18452             | Linnainmaan päiväkoti                                                | 4 055 000                                         | 4 100 000              |                                                    |                                                                                                | vākoti)                                        | 5. Rivi Tyhja                                    |
| Talo (1-5me)_kunta_v012023 (12.10.2022 16.35)                                                                      |                  | 5*                                                                                                    | TPA18453             | Irjalan päiväkoti                                                    |                                                   | 3 350 000              |                                                    |                                                                                                | lan pavakoti provinci pv                       | Aikaviivat Automaattisesti Vuosi Kvarta          |
| Liikenneväylät 2021_Pekka (11.12.2020                                                                              |                  | 6*                                                                                                    | TPA18463             | Lielahden koulu, vanha osa                                           |                                                   |                        |                                                    |                                                                                                | , vanha osa 205 pv                             | Vaakaviivat Joka rivillä                         |
|                                                                                                    |                  | 7 -                                                                                                    | TPA18464             | Lielahden koulu, uusi osa                                            |                                                   |                        |                                                    |                                                                                                | en koulu, uusi esa 💴 🔤 1 🗤 🗤                   | Vaakaviivatyyli<br>Teksti Arial 8                |
|                                                                                                    |                  |                                                                                                    | TDA194               | Kissanmaan näiväkoti                                                 | 129 000                                           | 130.000                | 7 715                                              | 154 500                                                                                        |                                                | Taustatyyli                                      |
|                                                                                                    |                  | , in the second second | TFA104               | Rissannaan paivakou                                                  | 120 000                                           | 130 000                | 1115                                               | 134 300                                                                                        |                                                | Taustatyyli                                      |
|                                                                                                    |                  | 9.                                                                                                    | TPA189               | Lintulammen palvakoti, osa1                                          |                                                   | 110 000                |                                                    | 186 000                                                                                        | 19 en patvákoti osat ji pv                     | Riippuvuudet.Kriittinen Kyllä                    |
|                                                                                                    |                  | 10                                                                                                    | TPA1899              | Lintulammen päiväkoti, osa2                                          |                                                   | 220 000                |                                                    |                                                                                                | iem päiväkoti, osa2 🛌 104                      | Riippuvuudet.Ei mitoittava Kyllä                 |
|                                                                                                    |                  | 11                                                                                                    | TPA18100             | Lintulammen päiväkoti, osa3                                          |                                                   |                        |                                                    |                                                                                                | nen päiväkoti, osa8 µ pv                       | Suunnitelmajana 30 %                             |
|                                                                                                    |                  | 12                                                                                                    | TPA18101             | Lintulammen päiväkoti, osa4.2                                        |                                                   | 190 000                |                                                    |                                                                                                | n paiväkoti, osa4.2 # pv                       | Tavoitejana 10 %                                 |
|                                                                                                    |                  | 13                                                                                                    | TPA18105             | Lintulammen näiväkoti osa5                                           |                                                   |                        |                                                    |                                                                                                | intulammen näväkoti osa51                      | Jäljelläjana 0 %                                 |
|                                                                                                    |                  |                                                                                                    | TRAIDIUS             | Lintalaininen paivakoa, osas                                         |                                                   | 4 959 999              | 10.110                                             |                                                                                                | 604                                            | Halvfysiana 0 %                                  |
|                                                                                                    |                  | 14                                                                                                    | IPA186               | Hervannan vapaa-aikakeskus, v-rakennus                               | 1 910 000                                         | 1 850 000              | 10 140                                             |                                                                                                | kus, v-rakennus py                             | Aikaväliarvot 60 %                               |
|                                                                                                    | PM               | 15                                                                                                    | TPA18601             | Hervannan toimintakeskus KK-rakennus                                 |                                                   | 1 250 000              |                                                    |                                                                                                | intakėskus KK-rakennus                         | 1. Janateksti Nimi<br>2. Janateksti Tot kesto ti |
|                                                                                                    | ehtä             |                                                                                                    |                      | Muut investoinnit                                                    | 1 600 000                                         | 1 600 000              |                                                    |                                                                                                |                                                | 3. Janateksti Kesto                              |
|                                                                                                    | F                | 17                                                                                                    |                      | Johanneksen koulutalon lisärakennus                                  | 1 600 000                                         | 1 600 000              |                                                    |                                                                                                | n lisārakennus                                 | Janateksti Arial 8                               |
|                                                                                                    |                  |                                                                                                    |                      | Liikuntarakentaminen                                                 |                                                   |                        | 41 823                                             |                                                                                                |                                                | Janan pystysiirtymä 3 px                         |
|                                                                                                    |                  | 10                                                                                                    | TIP207               | lämutien uusi kuntosali                                              |                                                   |                        | 340                                                |                                                                                                | mitian ulusi kuntosali 1                       | Info-alue Anal 6                                 |
|                                                                                                    |                  | 1.0                                                                                                    | TIKZUT               | Samyuen uusi kuntosan                                                |                                                   |                        | 540                                                |                                                                                                |                                                | Ohjaavat päivät Näytä kaikki                     |
|                                                                                                    |                  | 20                                                                                                    | 116208               | Jamytien uusi uimanaili                                              |                                                   |                        |                                                    |                                                                                                | mytien uusi uimanaili pv                       |                                                  |
|                                                                                                    |                  | 21                                                                                                    | TIR208 kopio         | Jämytien uusi uimahalli kopio                                        |                                                   |                        |                                                    |                                                                                                | Jämytieri uusi uimahalli kopio k <sub>pv</sub> |                                                  |
|                                                                                                    |                  | 22                                                                                                    | TIR206               | Uusi uimahalli uusi                                                  |                                                   |                        | 41 483                                             |                                                                                                | Uusi uimahalli uusi h                          |                                                  |
| Viimeiset dokumentit                                                                                               |                  |                                                                                                    |                      |                                                                      | 3 810 000                                         | 8 500 000              | 2 105 786                                          | 3 358 185                                                                                      | 3 418                                          |                                                  |
| 2 Projektil                                                                                                    |                  | 24                                                                                                    | 4059486              | Tesoman koulun perusparannus ja laajennus                            |                                                   |                        | 1 716 581                                          | 32 485                                                                                         | 31 erusparannus ja laajennus ja pv             |                                                  |
| - Mant                                                                                                    |                  | 25                                                                                                    | MP2490 18 0          | Frenckellin pannuhuone, muutostvö                                    |                                                   |                        |                                                    | 1 270 000                                                                                      | 1 270 gannuhuone, muutostyö                    |                                                  |
|                                                                                                    |                  | 26                                                                                                    | 4065906              | Hindanrannan Jukolan BB banka                                        | 1 370 000                                         | 000.000                | 202 774                                            | 929 500                                                                                        | 92 month litering PC hopes 137                 |                                                  |
| Simerkit                                                                                                    |                  | 20                                                                                                    | 4003806              |                                                                      | 1 270 000                                         | 900 000                | 383 774                                            | 828 500                                                                                        |                                                |                                                  |
| CTentavat                                                                                                    |                  | 27                                                                                                    | 4065809              | Hiedanrannan Jukolan Ps hanke                                        | 1 270 000                                         | 900 000                |                                                    | 1 226 000                                                                                      | 1 280 Hiedanrahnan Jukplan Ps hanke p          |                                                  |
| Resurssit                                                                                                    |                  | 28                                                                                                    | 4065807              | Hiedanrannan Jukolan uudisosa                                        |                                                   | 5 000 000              |                                                    |                                                                                                | annah Jukolan uudisosa ipy                     |                                                  |
|                                                                                                    |                  |                                                                                                    |                      |                                                                      |                                                   |                        |                                                    |                                                                                                |                                                |                                                  |

PlanMan-siirtotiedosto käsittää useamman välilehden. Ensimmäisen vakiolehden lisäksi muut ovat asiakaskohtaisia.

- 1. Ensimmäisessä on näkyvissä kaikki hanketasoiset hanketiedot.
- 2. Toinen välilehti on aikataulutarkasteluun tarkoitettu
- 3. Seuraavilla välilehdillä on hankkeet asiakaskohtaisten toiveiden mukaisesti ryhmiteltynä, esim. investointilajeittain, hankevastaavittain, tilaajittain jne.

+ Loppu Koko 1/2x 2x Ve

Alku 🕞

## Hankkeiden merkintä karttapohjaan

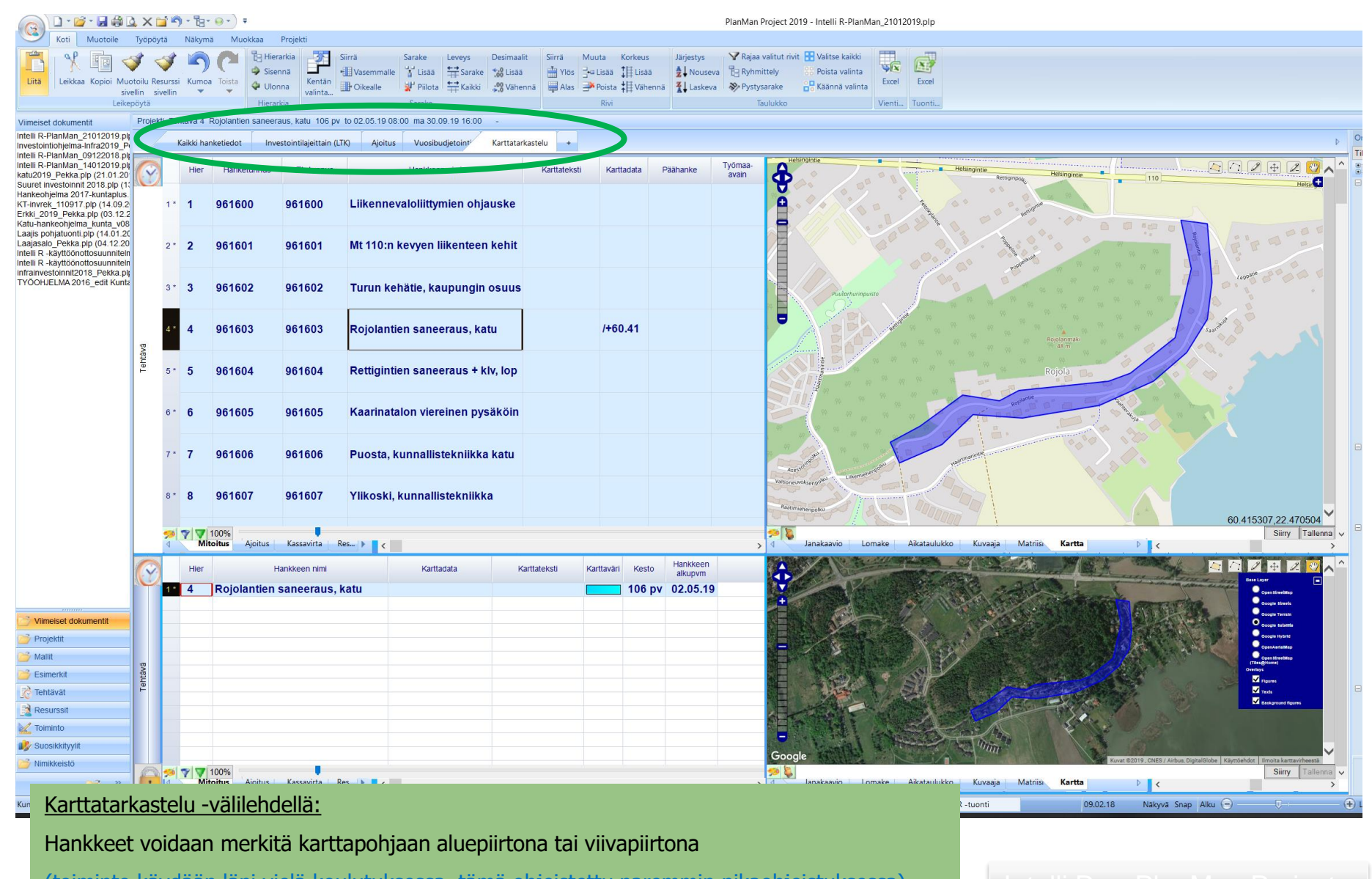

(toiminto käydään läpi vielä koulutuksessa, tämä ohjeistettu paremmin pikaohjeistuksessa)

#### Intelli R -> PlanMan Project

#### **Tulostustoiminnot:**

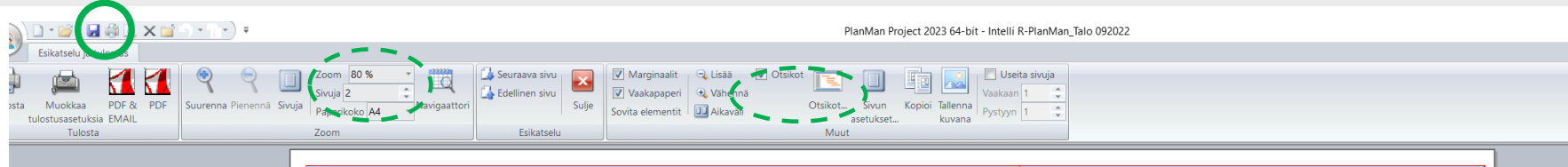

| т<br>Ті | ampereen kaupunki<br>ilapalvelut          |                     | IAL          |            |                   |        |           |        |         |         |               |        |         |     |    | 110    | a1 11  | NC(     | 511    | Je     |   | a | 2  | l |   |
|---------|-------------------------------------------|---------------------|--------------|------------|-------------------|--------|-----------|--------|---------|---------|---------------|--------|---------|-----|----|--------|--------|---------|--------|--------|---|---|----|---|---|
| Ī       | Hankkeen nimi                             | Hankkeen<br>alkupvm | Päättymispvm | Budjetti   | Hankevastaava     |        |           | 2017   |         |         | 2             | 2018   |         |     | 20 | 19     |        |         | 2020   |        |   |   | 20 |   | 2 |
| 1       |                                           | 03.04.17            | 13.08.21     | 24 900 000 |                   |        |           |        |         | Τ       |               |        |         | Ι   |    |        |        |         | T      | Τ      | Т | Т |    |   | ľ |
| 1       | Filapalvelut                              | 03.04.17            | 13.08.21     | 14 800 000 |                   |        |           |        |         |         |               |        |         |     |    |        |        |         |        |        |   |   |    |   |   |
|         | Hippos päiväkoti                          | 03.04.17            | 14.06.19     | 3 600 000  | Matti Meikäläinen | päiväl | koti 🕨    | -      | -       | +       | -             | -      | -       | -   | -  |        |        |         |        |        |   | Τ |    |   |   |
|         | Linnainmaan päiväkoti                     | 10.04.17            | 20.05.19     | 4 100 000  | Matti Meikäläinen | pāivāl | koti 🕨    | -      | -       | -       | -             | -      | _       | -   | -  |        |        |         |        |        |   | Τ |    |   |   |
|         | Irjalan päiväkoti                         | 01.11.17            | 16.11.18     | 3 350 000  | Matti Meikäläinen |        | lrjalan ( | päiväk | oti 🕨   | -       | -             | -      | -       |     |    |        |        |         |        |        |   |   |    |   |   |
|         | Lielahden koulu, vanha osa                | 10.10.17            | 03.08.18     |            | Matti Meikäläinen | ın koı | ilu, var  | iha os | a       | -       | -             |        |         |     |    |        |        |         |        |        |   |   | _  |   |   |
|         | Lielahden koulu, uusi osa                 | 04.04.18            | 22.10.18     |            | Matti Meikäläinen | L      | ielahde   | n kou  | ilu, uu | isi os  | a             | +      | -       |     |    |        |        |         |        |        |   |   |    |   |   |
| Ĩ       | Kissanmaan päiväkoti                      | 08.05.18            | 14.09.18     | 130 000    | Matti Meikäläinen |        | Ki        | sanm   | iaan p  | oäiväl  | coti 🕨        | +      | 1       |     |    |        |        |         |        |        |   |   |    |   |   |
|         | Lintulammen päiväkoti, osa1               | 10.04.18            | 10.04.18     | 110 000    | Matti Meikäläinen | Lint   | ulamm     | en päi | vakot   | i, osa  | 1             |        |         |     |    |        |        |         |        |        |   |   |    |   |   |
|         | Lintulammen päiväkoti, osa2               | 26.04.18            | 21.09.18     | 220 000    | Matti Meikäläinen | Lin    | tulamm    | en pä  | iväko   | ti os   | a2 돈          | -      |         |     |    |        |        |         |        |        |   | T |    |   |   |
|         | Lintulammen päiväkoti, osa3               | 16.05.18            | 16.05.18     |            | Matti Meikäläinen | Li     | ntulam    | nen p  | äiväk   | oti, o  | sa3           |        |         |     |    |        |        |         |        |        |   | T | _  |   |   |
| Ī       | Lintulammen päiväkoti, osa4.2             | 16.05.18            | 16.05.18     | 190 000    | Matti Meikäläinen | Lint   | ulamm     | en päi | väkot   | i, osa  | 14.2 <b>)</b> |        |         |     |    |        |        |         |        |        |   | T |    |   |   |
| Ī       | Lintulammen päiväkoti, osa5               | 14.01.19            | 14.01.19     |            | Matti Meikäläinen |        |           |        | intul   | amme    | n pä          | ivāko  | ti, osa | a5) |    |        |        |         |        |        |   |   |    |   |   |
|         | Hervannan vapaa-aikakeskus, V-rakennus    | 05.03.18            | 31.07.20     | 1 850 000  | Matti Meikäläinen | paa-a  | ikakes    | kus, V | -rake   | nnus    |               | _      | _       | -   | -  |        |        | -       |        |        |   | T |    |   |   |
|         | Hervannan toimintakeskus KK-rakennus      | 10.10.18            | 13.08.21     | 1 250 000  | Matti Meikäläinen | Herv   | annan     | oimin  | takes   | kus k   | (K-ra         | kennu  | s       | -   | -  |        |        | -       | -      | -      | + | + |    |   | ļ |
| I       | Muut investoinnit                         | 02.01.18            | 31.08.18     | 1 600 000  |                   |        |           |        |         |         |               |        |         |     |    |        |        |         |        |        |   |   |    |   |   |
|         | Johanneksen koulutalon lisärakennus       | 02.01.18            | 31.08.18     | 1 600 000  | Antti Lakka       | koul   | utalon    | isärak | ennu    | s       | -             |        |         |     |    |        |        |         |        |        |   |   |    |   |   |
| L       | iikuntarakentaminen                       | 05.07.18            | 20.11.20     |            |                   |        |           |        |         |         |               |        |         |     |    |        |        |         |        |        |   |   |    |   |   |
|         | Jämytien uusi kuntosali                   | 05.07.18            | 05.07.18     |            | Maria Granberg    |        |           | lämyti | ien uu  | ısi ku  | ntosa         | aliþ   |         |     |    |        |        |         |        |        |   |   |    |   |   |
|         | Jämytien uusi uimahalli                   | 05.07.18            | 05.07.18     |            | Maria Granberg    |        |           | Jämyt  | ien uu  | ısi uir | naha          | lli    |         |     |    |        |        |         |        |        |   |   |    |   |   |
|         | Jämytien uusi uimahalli kopio             | 20.11.20            | 20.11.20     |            | Maria Granberg    |        |           |        |         |         |               |        |         |     |    | lämyti | en uus | si uima | ahalli | kopio  | ł |   |    |   |   |
|         | Uusi uimahalli uusi                       | 16.11.20            | 16.11.20     |            | Maria Granberg    |        |           |        |         |         |               |        |         |     |    |        | U      | usi uin | nahali | li uus | ١ |   |    |   |   |
|         |                                           | 08.12.17            | 19.11.20     | 8 500 000  |                   |        |           |        |         |         |               |        |         |     |    |        |        |         |        |        |   |   |    |   |   |
|         | Tesoman koulun perusparannus ja laajennus | 13.11.18            | 13.11.18     |            |                   | som    | an koul   | un pe  | ruspa   | rannu   | ıs ja I       | laajen | nus 🕨   |     |    |        |        |         |        |        |   | 1 | 1  | ĺ |   |

Tulostaminen (PDF, paperille):

Tulosteen esikatseluun pääseen kultakin työnäkymältä esim. päävalintapainikkeen 'Tulostus'...Esikatselu –valikosta.

Tulosteen esikatselussa skaalataan sisältöä ('Zoom', Sivuja...) siten, että kokonaisuus saadaan luettavaan asuun. Taulukon ja jana-alueen pystyviivaa voi säädellä vas-oikealle. Jana-aluetta saa aseteltua 'Aikaväli'-painikkeella. Otsikkotekstejä pääsee muuttamaan 'Otsikot...' –painikkeella.

Intelli R -> PlanMan Project

Toteutuma

1/2

Taso 1

Tavoite

# Käyttötuki:

Käytön neuvonta, konsultointi ja koulutukset:

KuntaPlus-projektipalvelu: Pekka Väätänen p. 044 5675 191

pekka.vaatanen@kuntaplus.fi